## บทที่ 2

## การเตรียมเครื่องคอมพิวเตอร์ก่อนลงโปรแกรม

ก่อนที่จะดำเนินการขั้นตอนอื่นๆนั้น จำเป็นต้องเตรียมวิ่งแวดล้อมในเครื่องคอมพิวเตอร์ให้พร้อมใน การติดตั้งและใช้งานในขั้นต่อๆไป

**ขั้นตอนที่ 1** ตั้งค่าวันที่ในระบบให้เป็น dd/MM/yyyy ซึ่งหมายถึงการเก็บค่า วันที่และเดือนเป็น 2 หลัก ส่วน ปีเก็บเป็น 4 หลัก โดยดำเนินการดังนี้

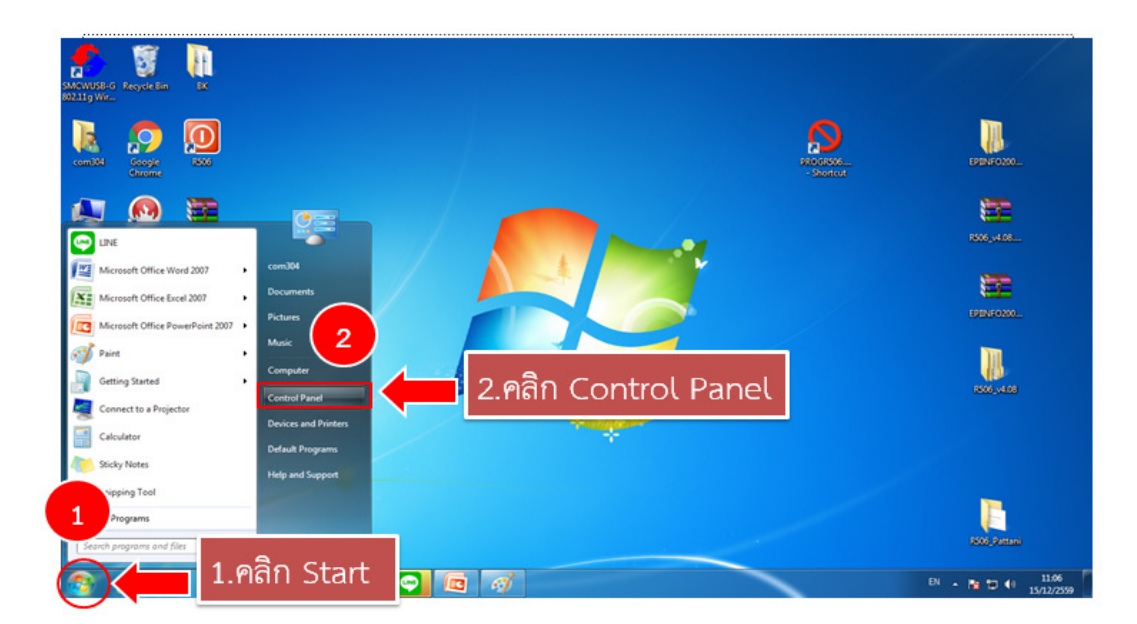

- Strat ->Control Panel

- เลือกแสดงผลเป็น Large Icons โดยไปที่ Category -> Large Icons

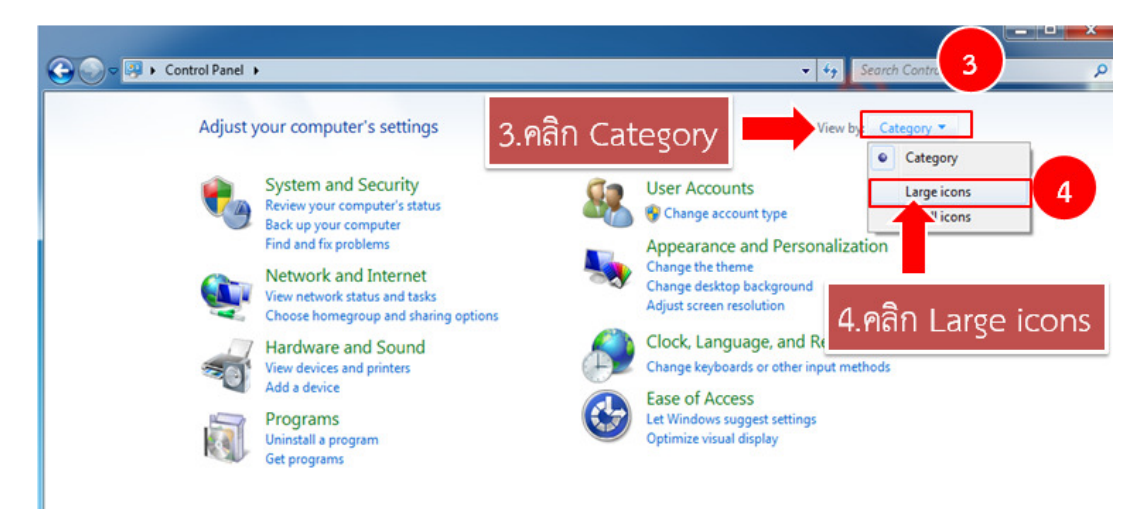

6

- เลือก Region and Language

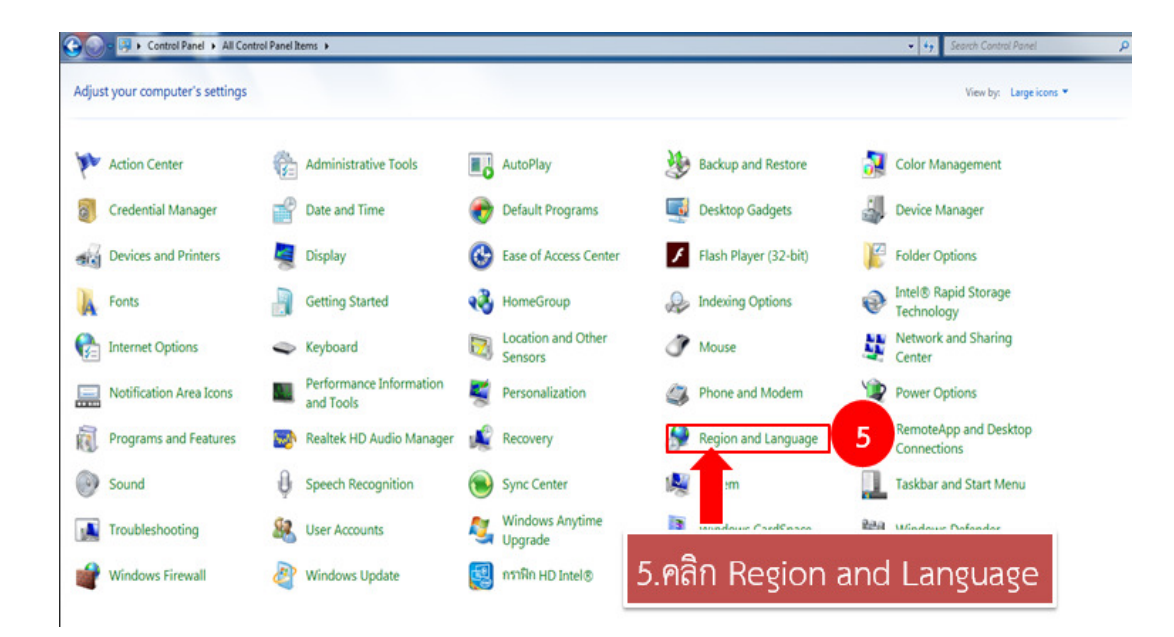

ในหน้าต่าง Region and Language เลือก Tab : Format
ในช่อง Format ->Thai (Thailand)

ในช่อง Date and time format: Short date -> dd/MM/yyyy

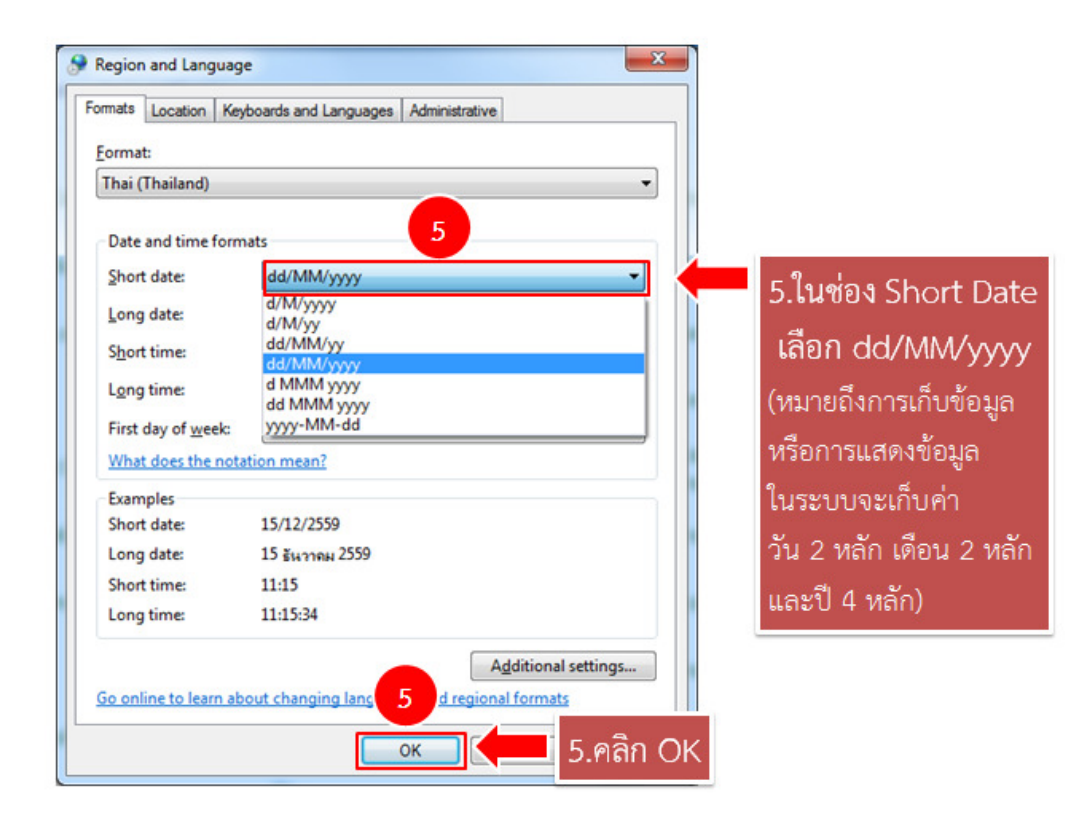

7

ขั้นตอนที่ 2 การปรับค่าการรักษาความปลอดภัยของระบบ Windows โดยจะต้องปรับใช้ใน Windows 7 เป็นต้นไป ดังนี้

- 4<sub>7</sub> 5 Adjust your computer's settings View by: Large icons \* Action Center Administrative Tools AutoPlay Backup and Restore 🔂 Color Management Credential Manager Pate and Time Default Programs Desktop Gadgets Device Manager Folder Options 🚱 Ease of Access Center Flash Player (32-bit) Devices and Printers Display Intel® Rapid Storage Fonts Indexing Options Network and Sharing Center 1.ดับเบิลคลิก User Accounts 🍞 📖 1 Internet Options Performance Informatio A Phone and Modern Notification Area Icons Power Options RemoteApp and Desktop Programs and Features tek HD Audio Manage Region and Language Sound 8 System Taskbar and Start Menu Sync Center Windows Anytime Supprade Windows CardSpace Windows Defender Troubleshoot 82 Windows Update 💷 กรามิก HD Intel® (32-bit) 😭 สิทธิ์เอิร์ม Nero (32-bit) Windows Firewal
- เลือก User Accounts

- Change User Account Control settings

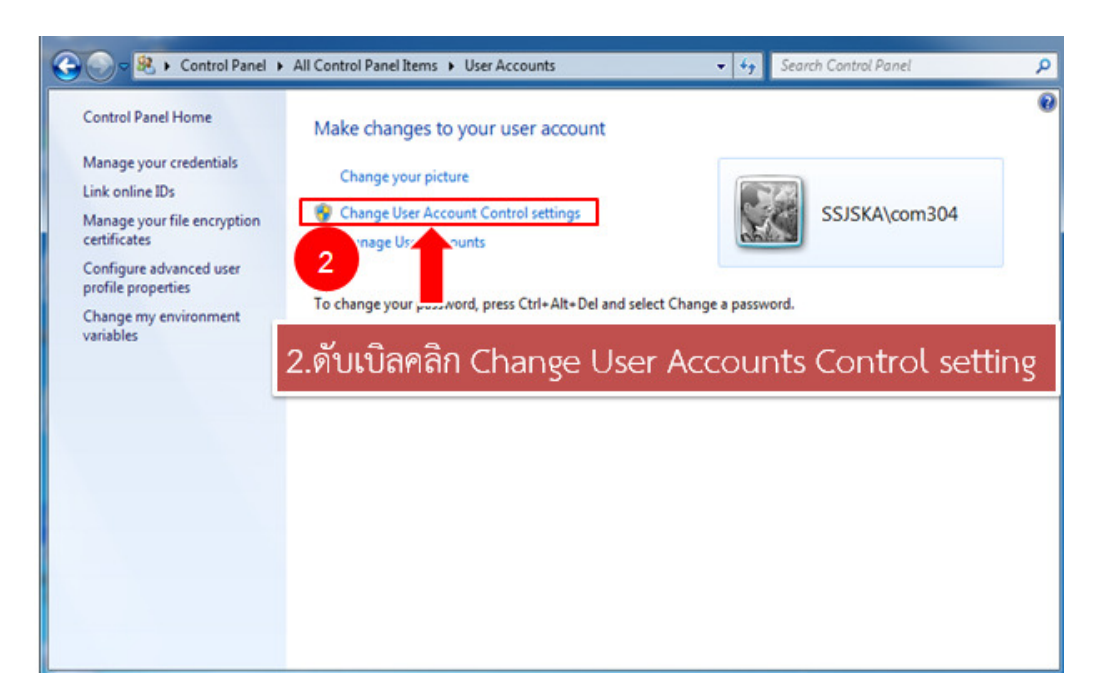

- ในหน้าต่าง User Account Control settings ให้เลื่อนแถบลงมาอยู่ที่ Never notify (คือจะไม่ แสดงหน้าต่าง Pop Up สอบถามรายละเอียดขึ้นมา ให้ดำเนินการตามขั้นตอนต่อไปได้เลย)

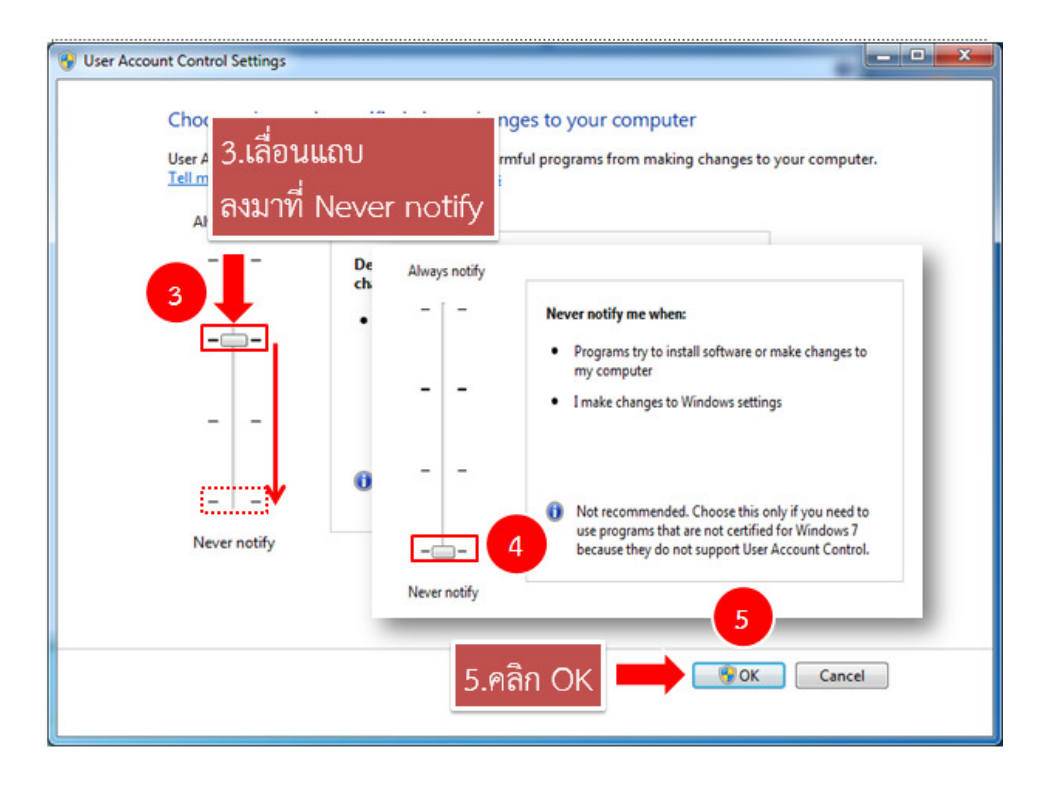